# 別冊 Quintessence

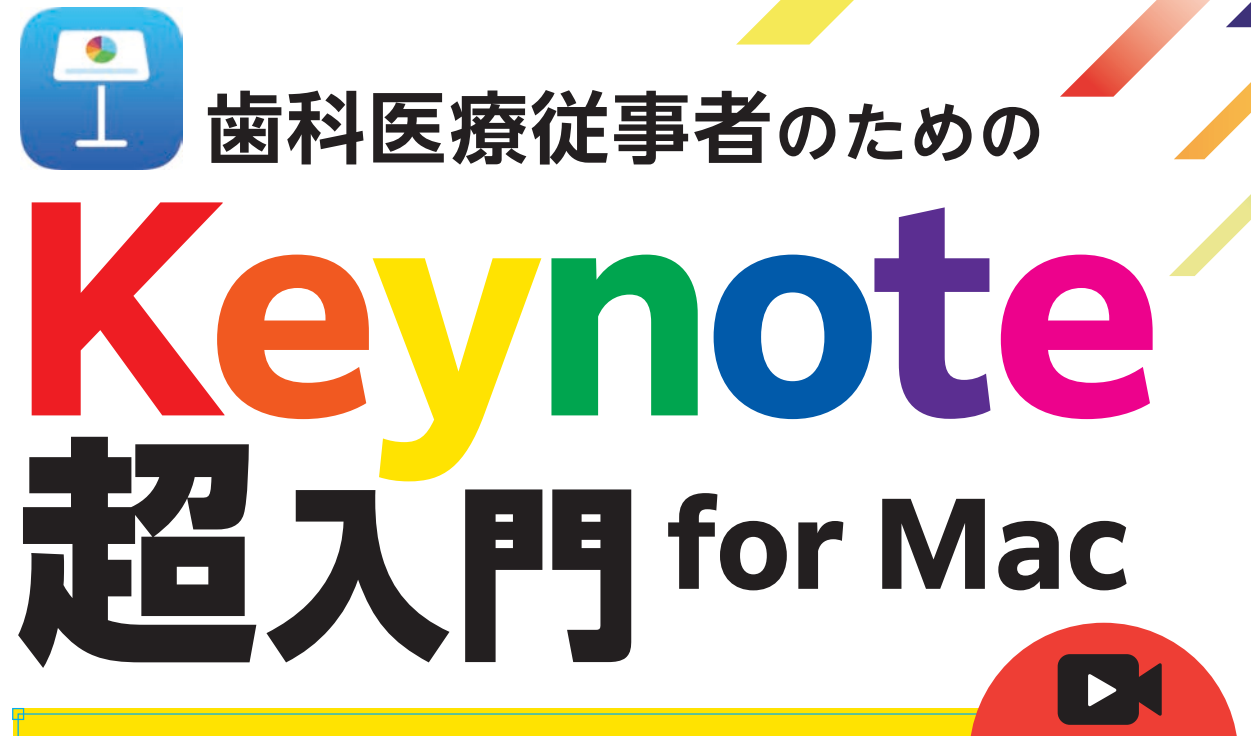

今すぐ使えて簡単にできるプレゼン資料作り

Mac ユーザーの 歯科医療関係者に贈る!

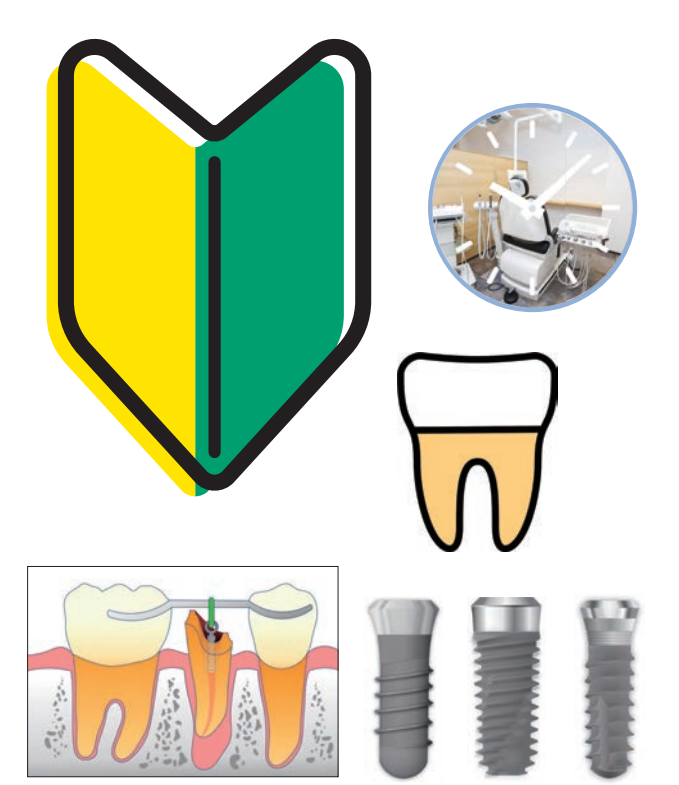

監著中島寛明

著

」安藤壮吾/鈴木宏樹/関 豊成 竹内一貴/野亀慶訓/松村香織

解説動画

本収載

## Keynote の使い方がわかる! スライド作成が簡単・快適 そして楽しくなる!

プレゼンテーション作成ソフト [Keynote] を使用し ている歯科医療従事者で、実は使い方に悩んでいる方 は多い。また、歯科医療従事者だからこそ症例写真だ けでなく簡単なシェーマやアニメーションなど、アレン ジしたいと思っている方も少なくない。

本書は、Keynoteを駆使する歯科医師の著者だから こそ教えられるテクニックを初心者向けにわかりやす く解説。これ1冊あれば魅せるプレゼン・わかりやすい 資料が作成できること間違いなし!

●サイズ:A4判変型 ●88ページ ●定価5,500円(本体5,000円+税10%)

クインテッセンス出版株式会社

〒113-0033 東京都文京区本郷3丁目2番6号 クイントハウスビル TEL. 03-5842-2272(営業) FAX. 0<u>3-5800-7592 https://www.quint-j.co.jp</u> e-mail mb@quint-j.co.jp

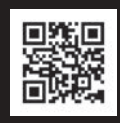

| Contents                                     | • • • • • • • • • • • • • • | • • • • • • • • • • • • • • • • • • • • |                                         | •••••            |
|----------------------------------------------|-----------------------------|-----------------------------------------|-----------------------------------------|------------------|
| <u>はじめに 3</u>                                |                             | Chapter6<br>作面・トレーフ                     | 7 入門 絵心たくてぁナナキ                          | 30               |
| 本書の構成 6                                      |                             |                                         |                                         |                  |
| Chapter1<br>Start Up Keynote! さあ Keynoteを始めよ | ō! 7                        | Chapter7<br>図形カラーリン                     | ノグ入門 プレゼンを彩ろう                           | 51               |
| Chapter2<br>基本操作入門 スマートに使いこなそう               | 13                          | Chapter8<br>図形編集入門                      | ちょっと難しいです                               | 59               |
| Chapter3<br>ショートカットキー入門 時短の秘訣はショートカット        | にあり 19                      | Chapter9<br>アニメーション                     | ノ入門 やり過ぎ注意です                            | 65               |
| <sup>Chapter4</sup><br>テキスト入力入門 最低限でOK       | 25                          | Chapter10<br>人気プレゼンタ-<br>安藤壮吾/鈴木宏樹/     | ーに聞くプレゼンテーションの植<br>(関 豊成/竹内ー貴/野亀慶訓/松村香織 | <u>遠</u> 意<br>21 |
| Chapter5<br><b>写真編集入門 プレゼン</b> は写真が命         | 29                          | 謝辞 8                                    | 4                                       |                  |

#### 

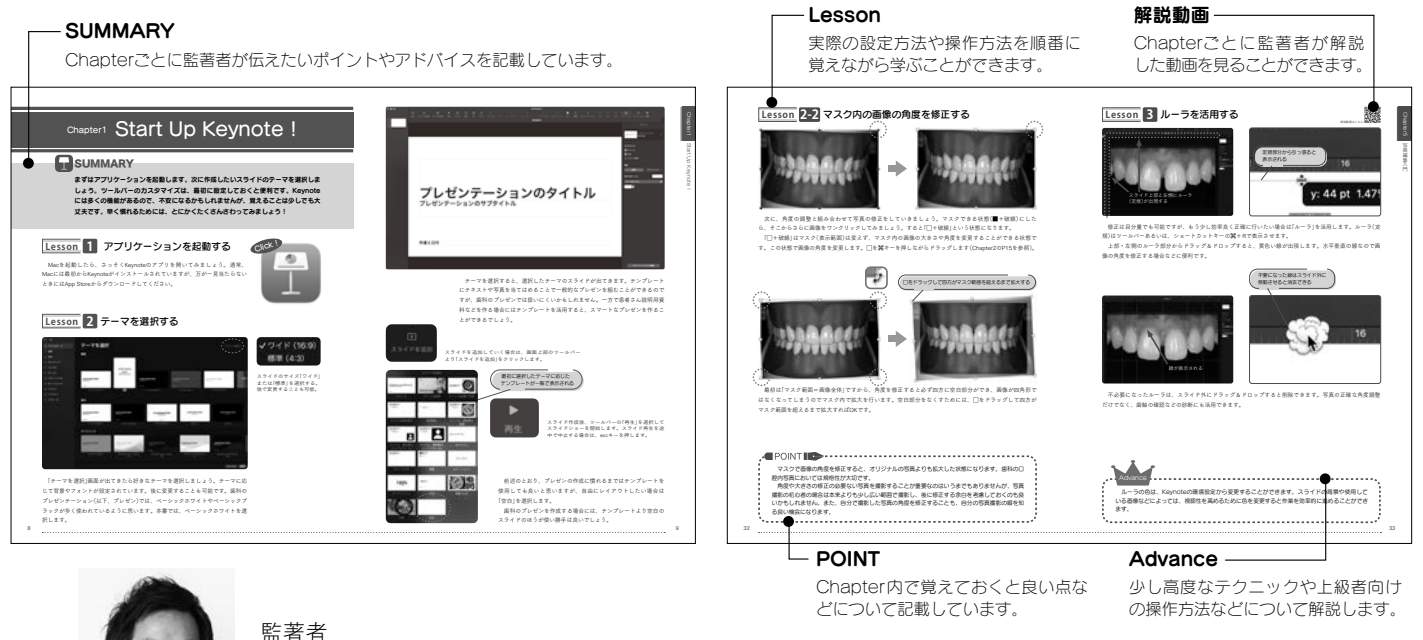

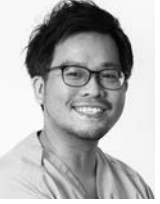

## 中島寛明 Hiroaki Nakashima

2007年、福岡歯科大学卒業。2007~2011年、福岡歯科大学医科歯科総合病院勤務。2011年、県庁前デンタルクリニック院長を経て、 2015年、久留米セントラル歯科(牛島歯科医院より継承)開院。久留米歯科衛生士専門学校講師。医療法人星樹会講師。Keynote Study Club主宰。

### 注 文 書 **歯科医療従事者のための Keynote 超入門 for Mac** 今すぐ使えて簡単にできるプレゼン資料作り モリタ商品コード:208041018

冊注文します。

| ●お名前       | ●貴院名 | ●ご指定歯科商店 |
|------------|------|----------|
| (〒<br>●ご住所 | )    |          |
| ●TEL       | ●FAX | 支店·営業所   |

------きりとり線 ------

※ご記入いただいた個人情報は、弊社の新刊案内、講演会等の案内に利用させていただきます。 ※ご指定歯科商店がない場合は送料をいただき、代金引換宅配便でお送り致します。